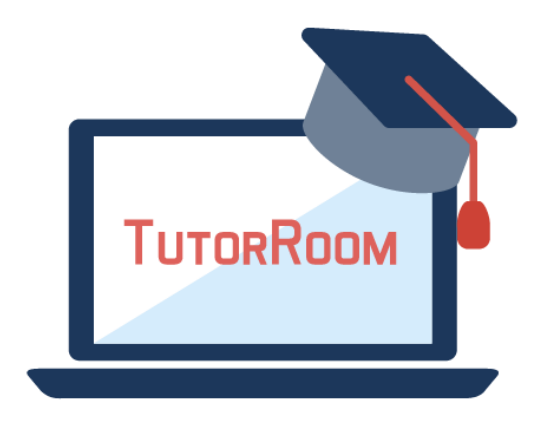

# **TutorRoom WLS Frontend Manual**

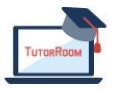

© TutorRoom 2018

### **Table of Contents**

- 1. Entrance
  - 1.1. Log in/Sign up
  - 1.2. <u>Dashboard</u>
- 2. <u>Course</u>
  - 2.1. <u>Course</u>
  - 2.2. <u>Lesson</u>
- 3. <u>Tutor</u>
  - 3.1. <u>Profile</u>
  - 3.2. Booking
- 4. <u>Schedule</u>
  - 4.1. <u>Claendar</u>
  - 4.2. <u>Enter Class</u>
- 5. <u>Classroom</u>
  - 5.1. <u>Tools</u>
- 6. <u>Store</u>
  - 6.1. Packages
  - 6.2. <u>Credits</u>
- 7. Online Support
  - 7.1. Message window
- 8. <u>Account</u>
  - 8.1. Profile
  - 8.2. <u>Settings</u>

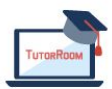

# 1. Entrance

### 1.1 Login/Sign up

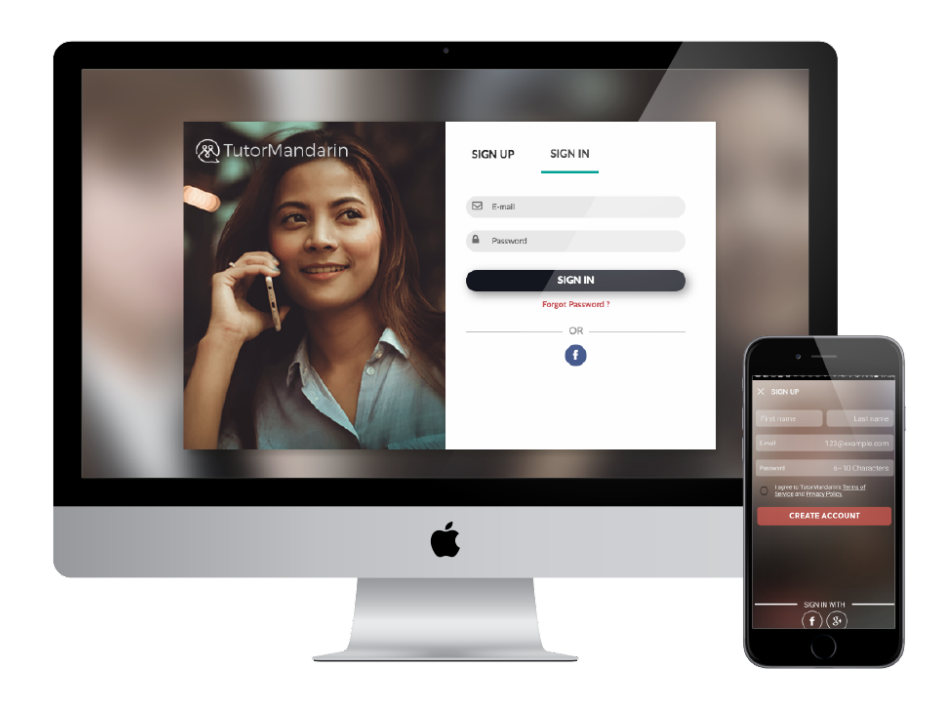

1. Basic url for students to sign in or sign up

#### 1.2 Dashboard

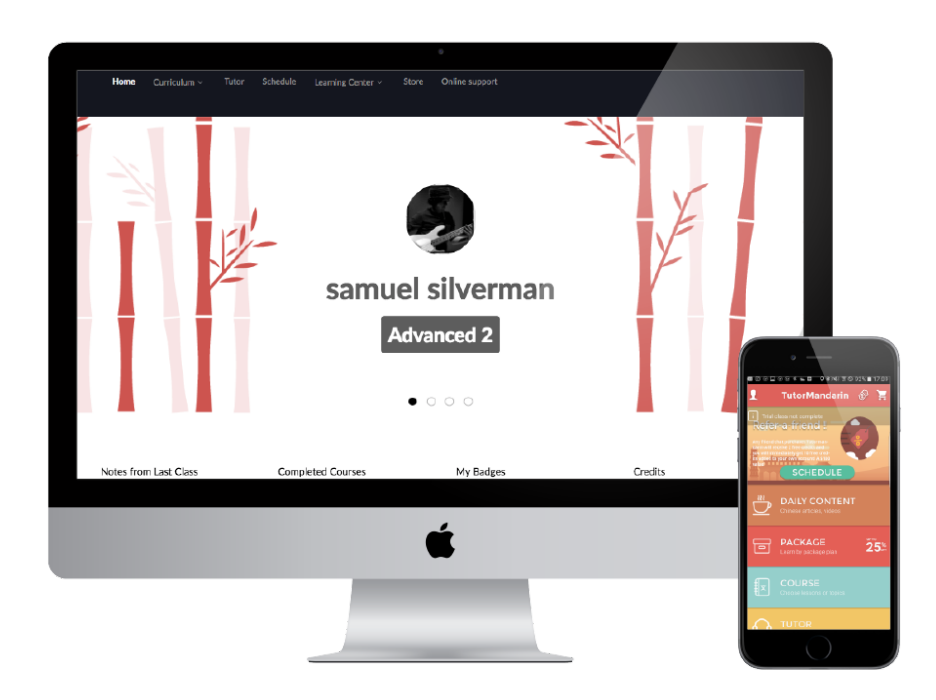

- 1. System homepage that offers quick profile view and latest scheduled classes
- 2. Top menu for PC and full screen menu for mobile app

### 2. Course

#### 2.1 Course

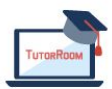

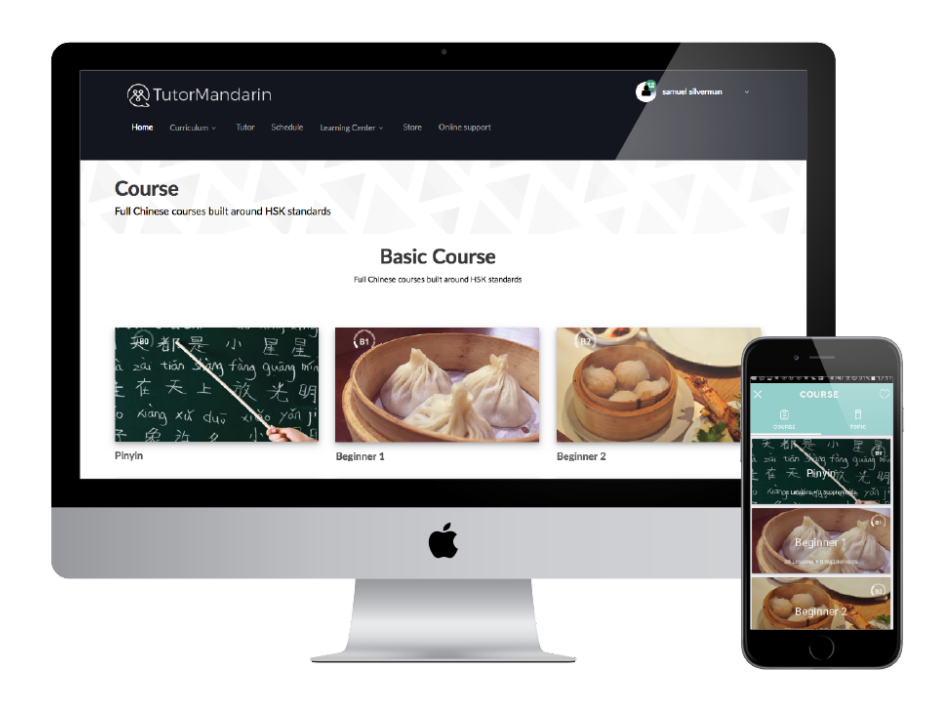

- 1. Courses are listed out in order
- 2. Students can click on the course to see the list of lessons inside

#### 2.2 Lesson

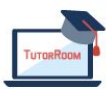

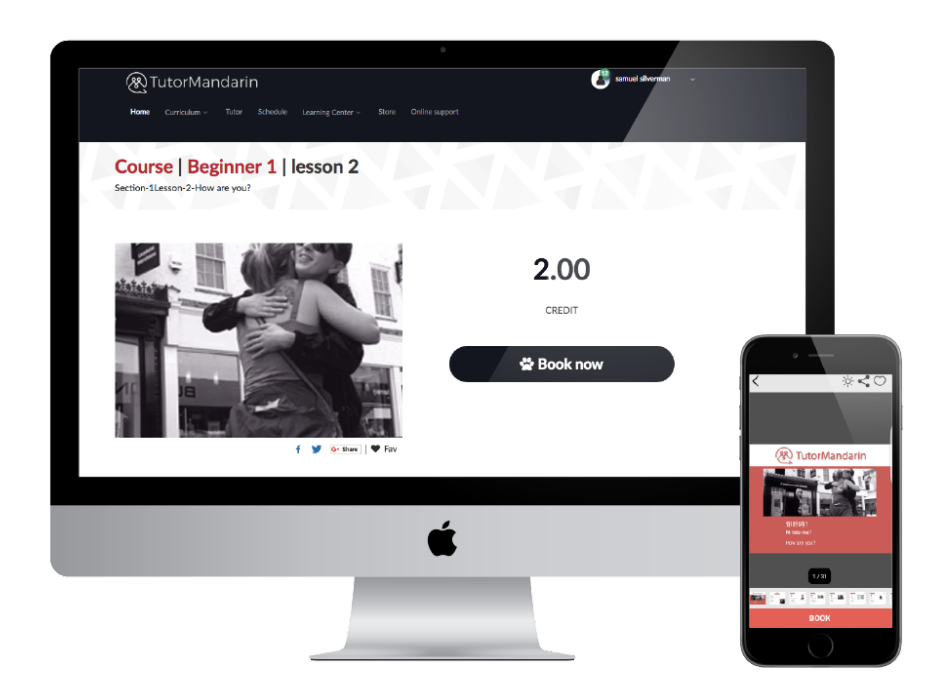

- 1. Lessons are shown with the lesson cover, credit cost, and booking button
- 2. If you click on the lesson cover, then this will show the PDF lesson

# 3. Tutors

#### **3.1 Tutor Profile**

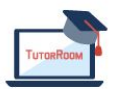

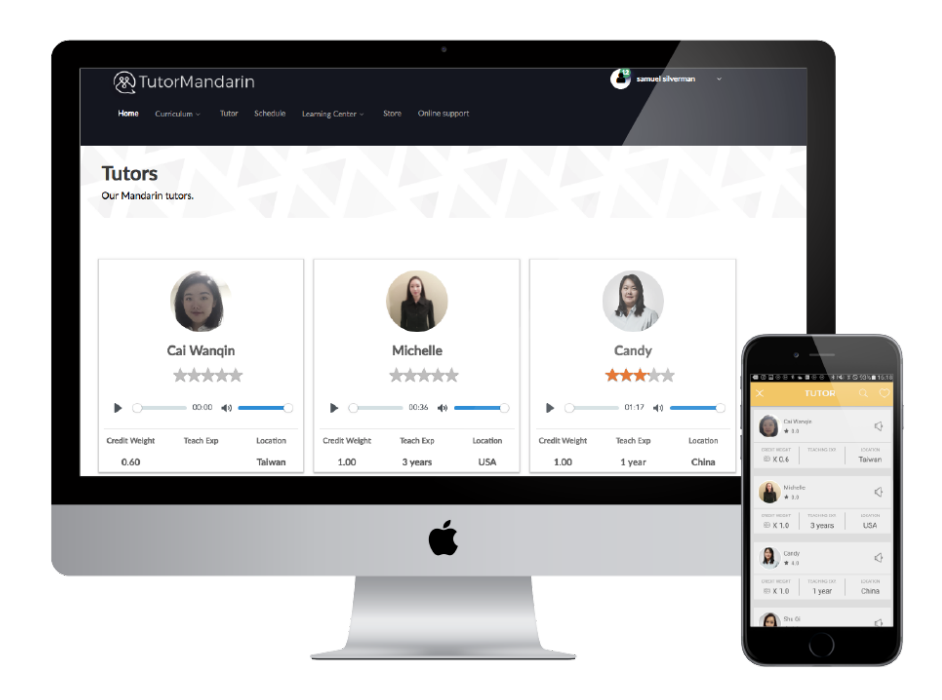

- 1. Tutor profiles are shown here
- 2. Tutor profiles include picture, rating, mp3, credit weight, description and more

### 3.2 Tutor Booking

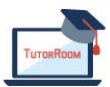

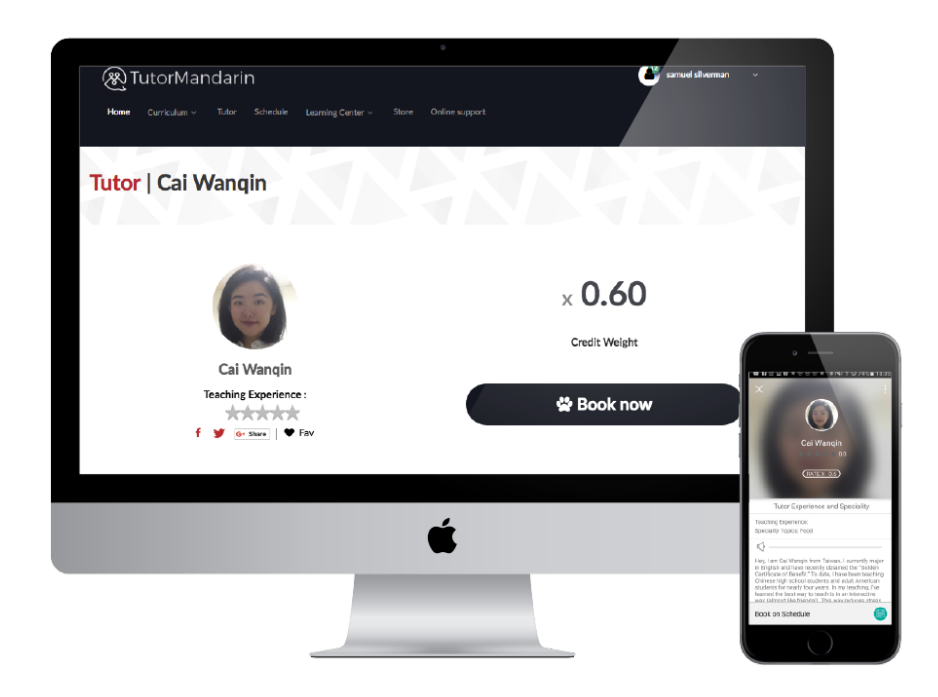

- 1. Students can book classes with individual tutors
- 2. Booking tutor first will then prompt student to choose the lesson and time they would like

# 4. Schedule

#### 4.1 Calendar

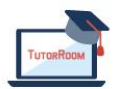

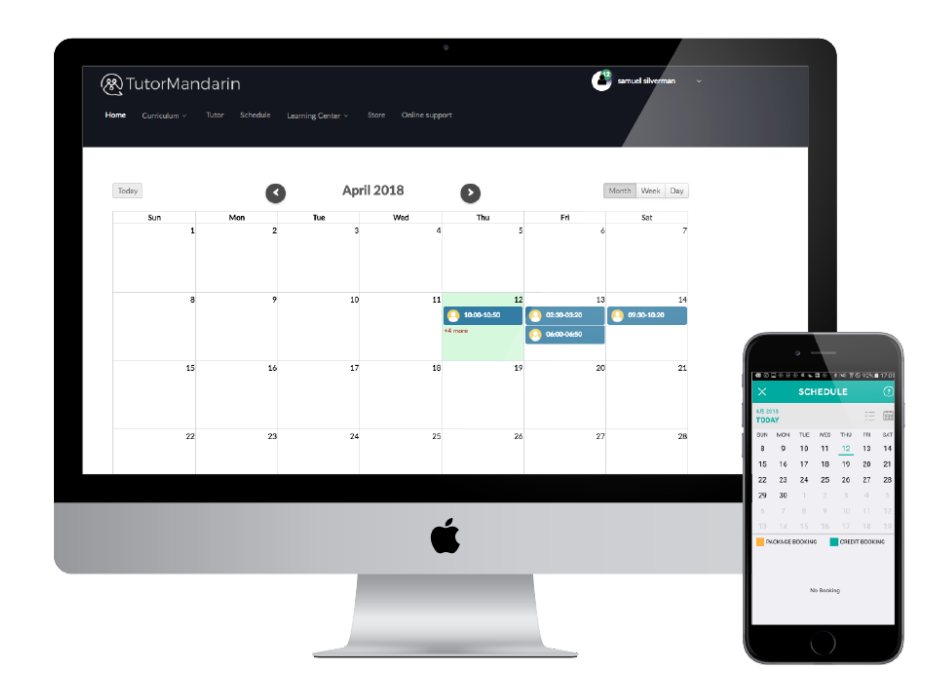

- 1. Students can use the calendar view to see all their scheduled classes
- 2. Students can click on each calendar event to see the specific time, lesson, and tutor

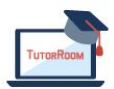

| San     Man     Tue     Wed     Thu     Fri     Sat       1     2     3     4     5     6     7       8     Userk Lesson     Tufor rose<br>Commong Up:     10:00<br>10:50     13     24       10     Tufor rose<br>Commong Up:     10:50     10:50     10:50     10:50       10     Tuo roy enter the classroom when the "Start Class" builts ture green (alcost<br>10 introtes tuders users ture).     20     22     22                                                                                                    | Twe     Word     Thu     Fri     Sate       2     3     4     5     6     7       Book Lesson     It     13     6     7       Tutor: rose<br>Trad Cases-Begineer     100:00<br>(consold)     10     10     10       Vor may ander the classmon when the "that? Cases" button time green (about<br>10 emittee batters dates start).     20     21     24     23     26     27     28                                                                                                    |
|----------------------------------------------------------------------------------------------------|----------------------------------------------------------------------------------------------------|
| Book Lasson     Image: Control of the classon of the classon of the clas of the clas of the classon of the clas of the classon of the c | Book Lesson     Image: Class-Beginner     10:00 - 000       Trial Class-Beginner     10:00 - 000     00:000       Trial Class-Beginner     10:00 - 000     00:000       Trom my ober fals classmon when the "that Class" button larms green (alcost<br>10:00000     20     21       Zie d 23     26     27     28                                                                                                    |
| Book Lesson If Book Lesson If Book Lesson If If                                                                                                    | Book Lesson     Image: Control of the Classon shan the "Slar Class that's there are a control of the Classon shan the "Slar Class that's there are a control of the Classon shan the "Slar Class that's there are a control of the Classon shan the "Slar Class that's there are a control of the Classon shan the "Slar Class that's there are a control of the Classon shan the "Slar Class that's there are a control of the Classon shan the "Slar Class that's there are a control of the Classon shan the "Slar Class that's there are a control of the Classon shan the "Slar Class that's the Classon shan the "Slar Class that's the Classon shan the "Slar Class the Classon shan the "Slar Classon shan the "Slar Classon shan the "Slar Class |
| Tuicr rese<br>Trail Cless Beginner<br>Coming Up     10:00<br>To 40:020     Audresson       15     You may enter the desarrow when the "titler Clease" buffor tume green (alcost<br>10 minute before date start).     20     21                                                                                                    | Tutor: rese     10:00<br>Total Class-Beginner     10:00<br>Coming Up     Coming Up     Coming Up <thc< td=""></thc<>                                                                                                    |
| 15 You may enter the elasaron when the "Otar Class" before laws green (about 20 21                                                                                                    | You may aster the classroom share that Class that the tars great (about 10 minute before class star). 20 21   You may aster the classroom share that Class that the tars great (about 10 minute before class star). 20 21   Change time Start Class + 20   23 24 25 26                                                                                                    |
| 15 You may enter the classeoon when the 'Bharl Class' button turns green (about 20 21<br>10 minutes before dase start).                                                                                                    | You may ealer the classion whom the "Start Class" futtion time green (about<br>10 minute before class start).<br>Champe littles<br>23 24 25 26 27 28                                                                                                    |
|                                                                                                    | Baset Close +     Baset Close +     If SMI       23     24     25     26     27     28                                                                                                    |
| (Change time) Start Class →                                                                                                    | 23 24 25 26 27 28 Mourae sookie                                                                                                    |
| 22 23 24 25 26 27 28                                                                                                    |                                                                                                    |
|                                                                                                    | 17-                                                                                                    |
|                                                                                                    |                                                                                                    |

- 1. Calendar tickets are where students enter the classroom
- 2. The "Start class" button will turn green when its time for class and the student can press it to enter the virtual classroom

# 5. Classroom

### 6. Store

#### 6.1 Packages

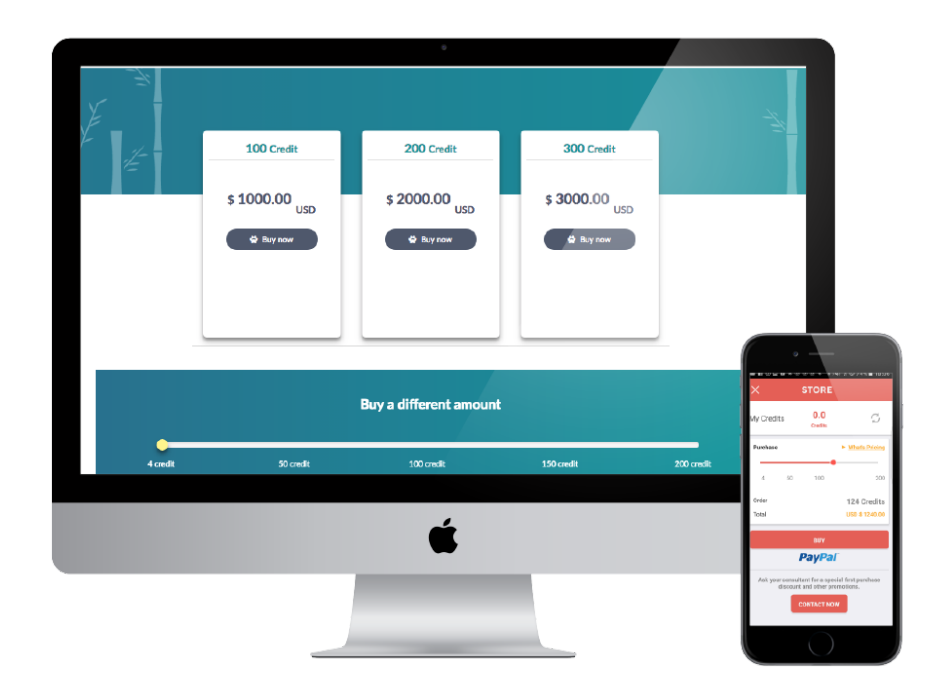

- 1. Students can purchase more credits in packages which offers a set amount of credits for a set price
- 2. All payments go through paypal

#### 6.2 Credits

- 1. Students can use a slider to choose an unique of credits according to price.
- 2. All payments go through paypal

# 7. Online Support

#### 7.1 Message window

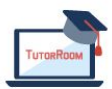

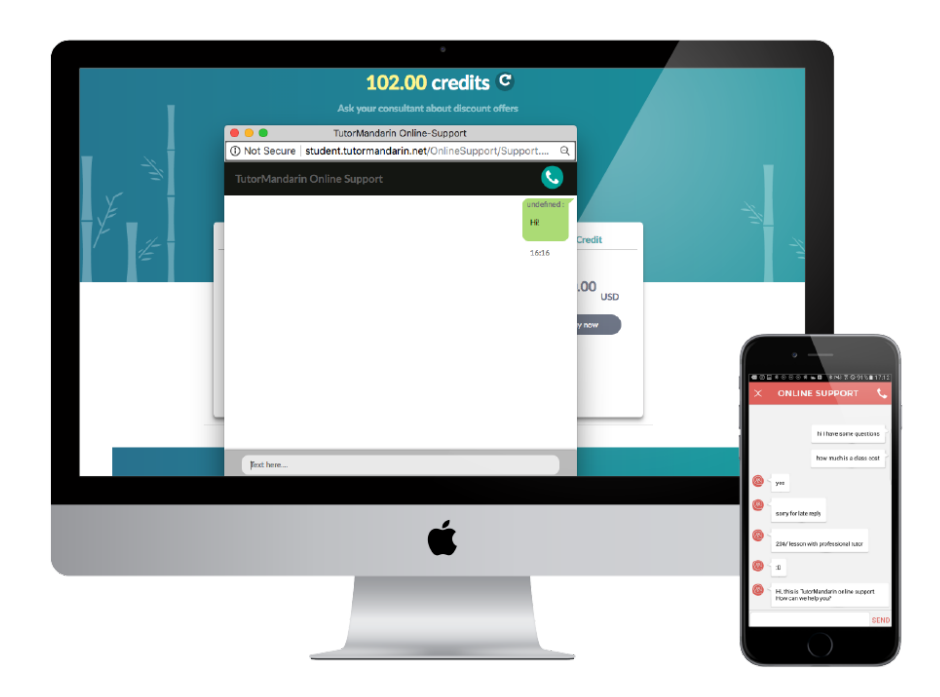

- 1. Students can use online support to instantly message operators on the backend system
- 2. Automated messages available if no operator is online

### 8. Account

#### 8.1 Profile

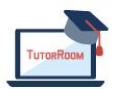

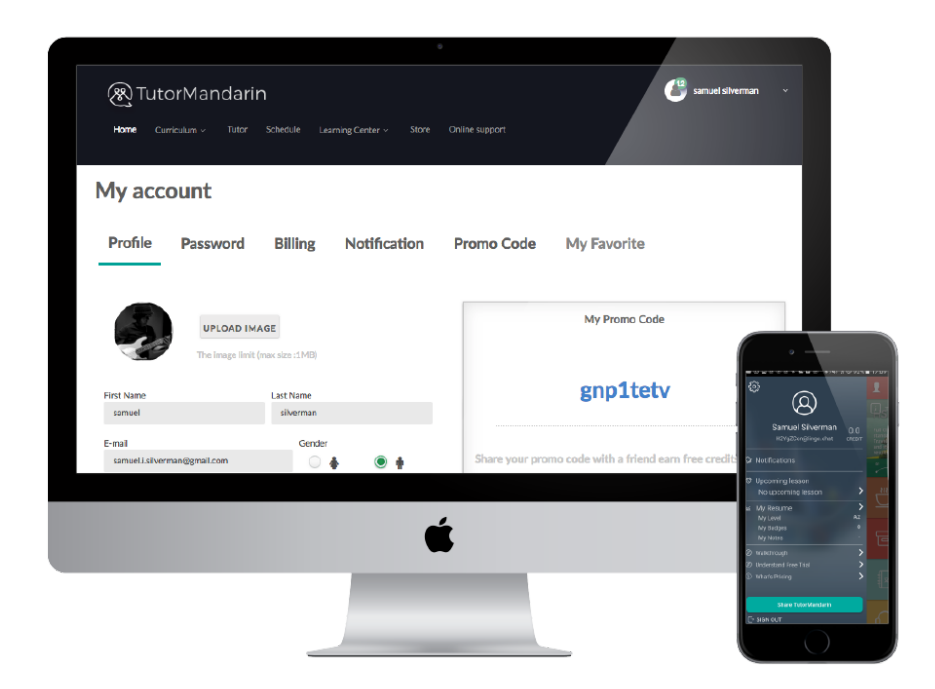

- 1. Students all have basic account information with name, email, picture, password, and more
- 2. Also they have access to their billing and notification record

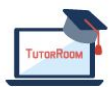

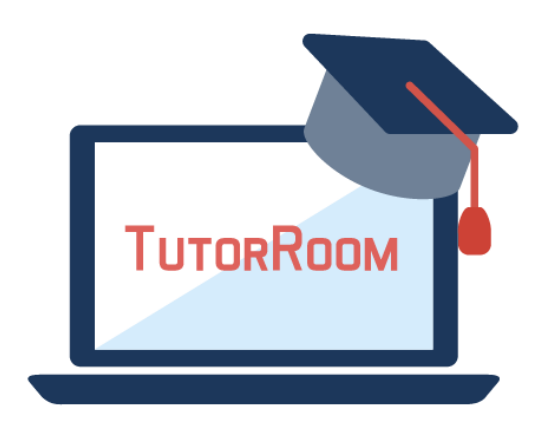

# **TutorRoom WLS Frontend Manual**

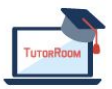

© TutorRoom 2018